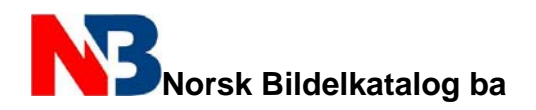

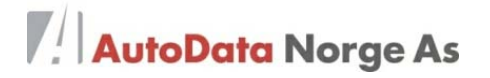

## Brukerveiledning NBK online.

Logg inn via <u>www.norskbildelkatalog.no</u>, tast inn brukernavn og passord. Du kan også logge inn fra <u>www.romnes.no</u> (boks oppe til høyre)

| -Web                                     | Delekatalog Arbeidstid III Inspeksj<br>Kjøretøytype | onsdata 🜠 Tekniske data 🛇 Bilglassgruppen<br>sår KW HK CCM Syl Motorkode |
|------------------------------------------|-----------------------------------------------------|--------------------------------------------------------------------------|
| Brukerfilter                             |                                                     |                                                                          |
| [Alle importøre] 🛛 🖌                     |                                                     |                                                                          |
| Kjøretøysøk <u>siste</u>                 | 🔿 Kjør                                              | etøy Produsent Brukerfilter: [Alle importøre]                            |
| Reg.nr.                                  |                                                     |                                                                          |
|                                          |                                                     |                                                                          |
|                                          | BMW                                                 | NISSAN                                                                   |
|                                          | CHRYSLER                                            | OPEL                                                                     |
|                                          |                                                     | PEUGEOT                                                                  |
|                                          | DAEWOO                                              | PORSCHE                                                                  |
|                                          | DAIHATSU                                            | RENAULT                                                                  |
|                                          | FIAT                                                | ROVER                                                                    |
|                                          | FORD                                                | SAAB                                                                     |
|                                          | HONDA                                               | SEAT                                                                     |
|                                          | HYUNDAI                                             | SKODA                                                                    |
|                                          | ISUZU                                               | SMART                                                                    |
|                                          | JEEP                                                | SUBARU                                                                   |
|                                          | KIA                                                 | SUZUKI                                                                   |
|                                          | LADA                                                | ΤΟΥΟΤΑ                                                                   |
|                                          | LANCIA                                              | VOLVO                                                                    |
|                                          | LAND ROVER                                          |                                                                          |
|                                          | MAZDA                                               |                                                                          |
| Artikkelsøk <u>siste</u>                 | ⇔ <u>Flere bilmerker</u>                            |                                                                          |
|                                          |                                                     | $\mathbf{X}$                                                             |
| t inn registreringsn<br>r velg i Reg.nr. | Eller tast inn ko<br>(f.eks. ABC123                 | Ompl. art.nr.Eller finn kjøretøy ved å klil34)deg gjennom vognlisten     |

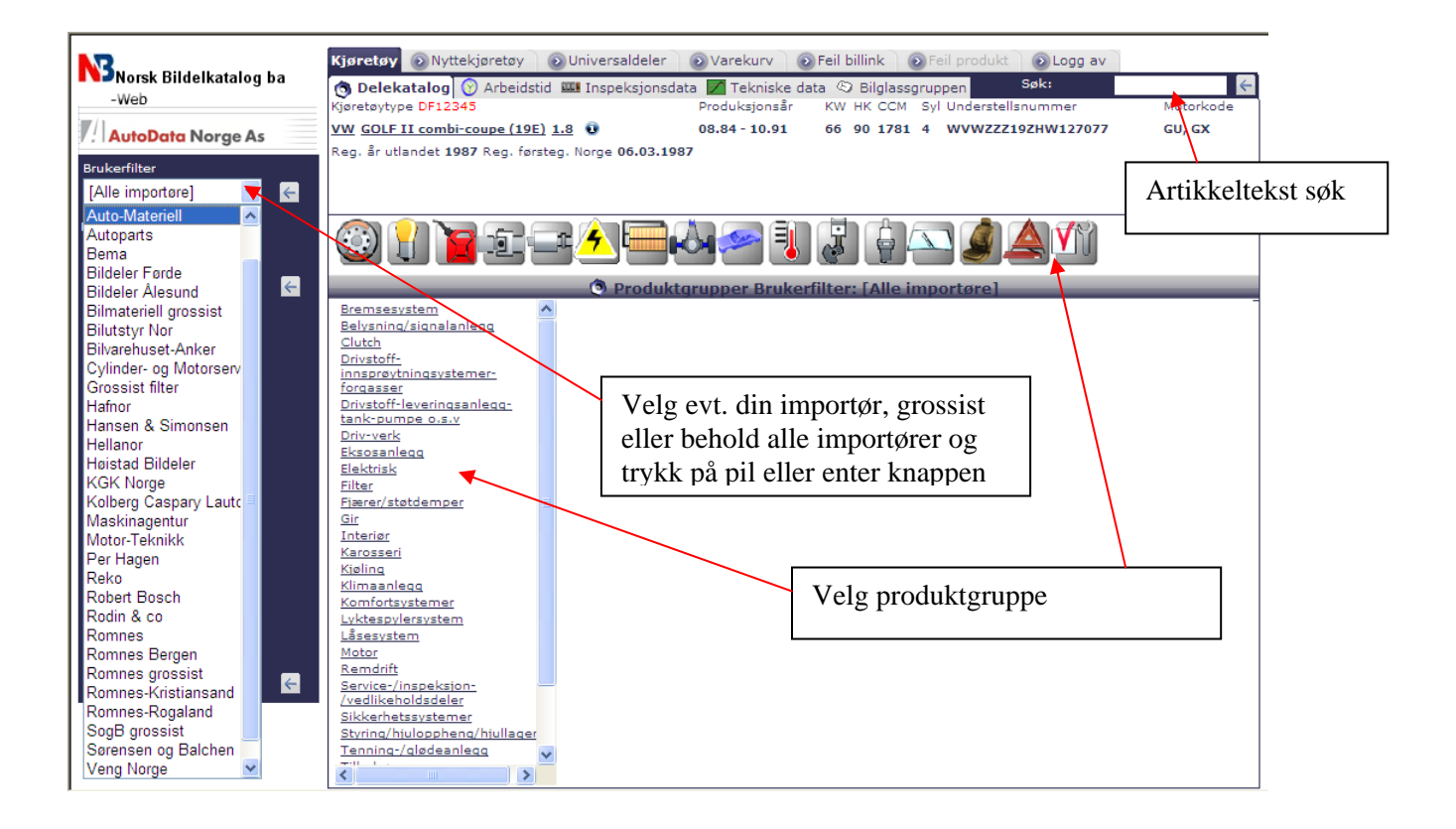

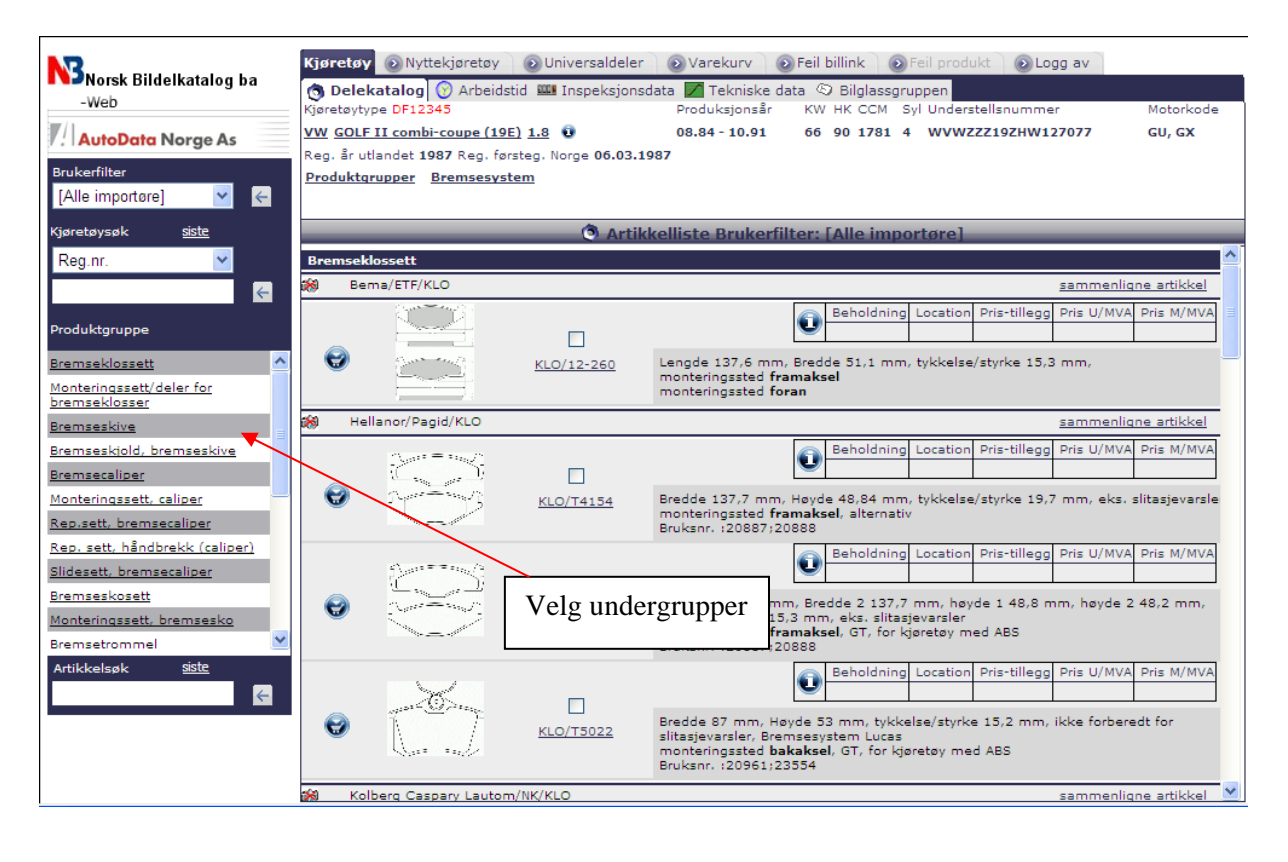

| Norsk Bildelkatalog ba<br>-Web                      | Kjøretø<br>() Dele    | Nyttekjøretøy                                                                                                    | Universaldeler<br>stid Inspeksjons        | o Varekurv o Feil billink o Feil produkt o Logg av<br>data ✓ Tekniske data ☉ Bilglassgruppen<br>Produktionsår KW HK CCM Svil Understallsnummer Motorkode                                                       |
|-----------------------------------------------------|-----------------------|----------------------------------------------------------------------------------------------------|-------------------------------------------|----------------------------------------------------------------------------------------------------|
| AutoData Norge As                                   | VW GOL                | F II combi-coupe (19                                                                                                    | <u>E) 1.8</u> 🗓                           | 08.84 - 10.91 66 90 1781 4 WVWZZZ19ZHW127077 GU, GX                                                                                                    |
| ukerfilter<br>Alle importøre]                       | Reg. år u<br>Produkte | itlandet <b>1987</b> Reg. fø<br>grupper <u>Bremsesys</u>                                                                                                    | rsteg. Norge <b>06.03.1</b><br><u>tem</u> | 987                                                                                                    |
| retøysøk <u>siste</u>                               | _                     |                                                                                                    | 🔿 Artik                                   | kelliste Brukerfilter: [Alle importøre]                                                                                                    |
| eg.nr. 🔽                                            | Bremse                | klossett                                                                                                    |                                           |                                                                                                    |
|                                                     | 😸 Be                  | ema/ETF/KLO                                                                                                    |                                           | sammenligne artikkel                                                                                                    |
| duktgruppe                                          | _                     |                                                                                                    |                                           | Beholdning     Location     Pris-tillegg     Pris U/MVA     Pris M/MVA       6,00     Z     222,00     278,00                                                                                                  |
| mseklossett                                         | Ø                     |                                                                                                    | KLO/12-260                                | Lengde 137,6 mm, Bredde 51,1 mm, tykkelse/styrke 15,3 mm,<br>monteringssted framaksel                                                                                                    |
| mseklosser                                          |                       |                                                                                                    |                                           | monteringssted foran                                                                                                    |
| mseskive                                            | 🕅 He                  | ellanor/Pagid/KLO                                                                                                    |                                           | sammenligne artikkel                                                                                                    |
| nseskjold, bremseskive                              |                       | $\sum_{i=1}^{n} \sum_{i=1}^{n} \sum_{i$ |                                           | Beholdning Location Pris-tillegg Pris 0/MVA Pris M/MVA 46,00 46,00 215,00 269,00                                                                                                    |
| nteringssett, caliper                               | e                     |                                                                                                    | LJ<br><u>KLO/T4154</u>                    | Bredde 137,7 mm, Høyde 48,84 mm, tykkelse/styrke 19,7 mm, eks. slitasjevarsle<br>monteringssted <b>framaksel</b> , alternativ<br>Bruksnr. :2085/120888                                                         |
| . sett, håndbrekk (caliper)                         |                       |                                                                                                    |                                           | Beholdning Location Pris-tillegg Pris U/MVA Pris M/MVA                                                                                                    |
| esett, bremsecaliper                                |                       |                                                                                                    |                                           | 3,00 171,00 214,00                                                                                                    |
| nseskosett<br>iteringssett, bremsesko<br>nsetrommel | Ø                     |                                                                                                    | KLO/T4151                                 | Bredde 1/137,7 mm, Bredde 2 137,7 mm, høyde 1 48,8 mm, høyde 2 48,2 mm,<br>tykkelsk/styrke 15,3 mm, eks. slitasjevarsler<br>monteringssted <b>framaksel</b> , GT, for kjøretøy med ABS<br>Bruksm.: 20887/20888 |
| kkelsøk <u>siste</u>                                |                       | ~~                                                                                                    |                                           | Beholdning Location Pris-tillegg Pris U/MVA Pris M/MVA                                                                                                    |
| Ø                                                   | e                     |                                                                                                    | <u>KLO/T5022</u>                          | Bredde 87 mm, Høyde 53 mm, tykkelse/styrke 15,2 mm, ikke forberedt for<br>slitasjevarsler. Bremsesystem Lucas<br>monteringssted <b>balaksel</b> , GT, for kjøretøy med ABS<br>Bruksnr. ;20961;23554            |
| 1                                                   | 🖄 Ko                  | blberg Caspary Lautor                                                                                                    | n/NK/KLO                                  | sammenligne artikkel ⊻                                                                                                    |
|                                                     |                       |                                                                                                    |                                           |                                                                                                    |
|                                                     | Ā                     |                                                                                                    | /                                         |                                                                                                    |

Klikk på U-knappen for å få frem pris og lagerbeholdning. Du får da se din grossist eller importøren sin beholdning, pris med og uten m.v.a. + evt. Pristillegg som pant, blytillegg etc. Alltid 100% oppdatert og riktig!

| Norsk Bildelkatalog ba<br>-Web<br>AutoData Norge As<br>Brukerfilter<br>SogB grossist | Kjøretøy   Nyttekjøretøy   Universaldeler   Varekurv   Feil billink   Feil produkt   Logg av     Delekatalog   Arbeidstid   Inspeksjonsdata   Tekniske data   Bilglassgruppen     Kjøretøytype   VB10731   Produktsjonsår   KW HK CCM   Syl Understellsnummer     TOYOTA DYNA Åpen lastebil / chassis   2.4 D   09.84 - 08.87   55   75   2449   4   JTIPOLH8009114532     Reg. år utlandet 1995   Regi. førsteg. Norge 02.01.1995   Produktgrupper   Remdrift   Registerreim/-sett                                                                                                    | Motorkode<br>23 |
|--------------------------------------------------------------------------------------|----------------------------------------------------------------------------------------------------|-----------------|
| Kjøretøysøk <u>siste</u>                                                             | Artikkelliste Brukerfilter: SogB grossist                                                                                                    |                 |
| Reg.nr.                                                                              | Registerreimsett                                                                                                    | e artikkel      |
| Produktgruppe                                                                        | Beholdning Location Pris-tillegg Pris U/MVA                                                                                                    | Pris M/MVA      |
| <u>Registerreimsett</u><br>Tannrem                                                   | Image: Source of the source of the source |                 |
| Artikkelsøk <u>siste</u>                                                             | Hvis denne stiften vises, legg musepeker på<br>stiften eller dobbel klikk på artikkelnr. og en melding<br>fra importøren forteller deg om tilleggsopplysninger<br>eller feil vedrørende dette varenummeret.                                                                                                    |                 |

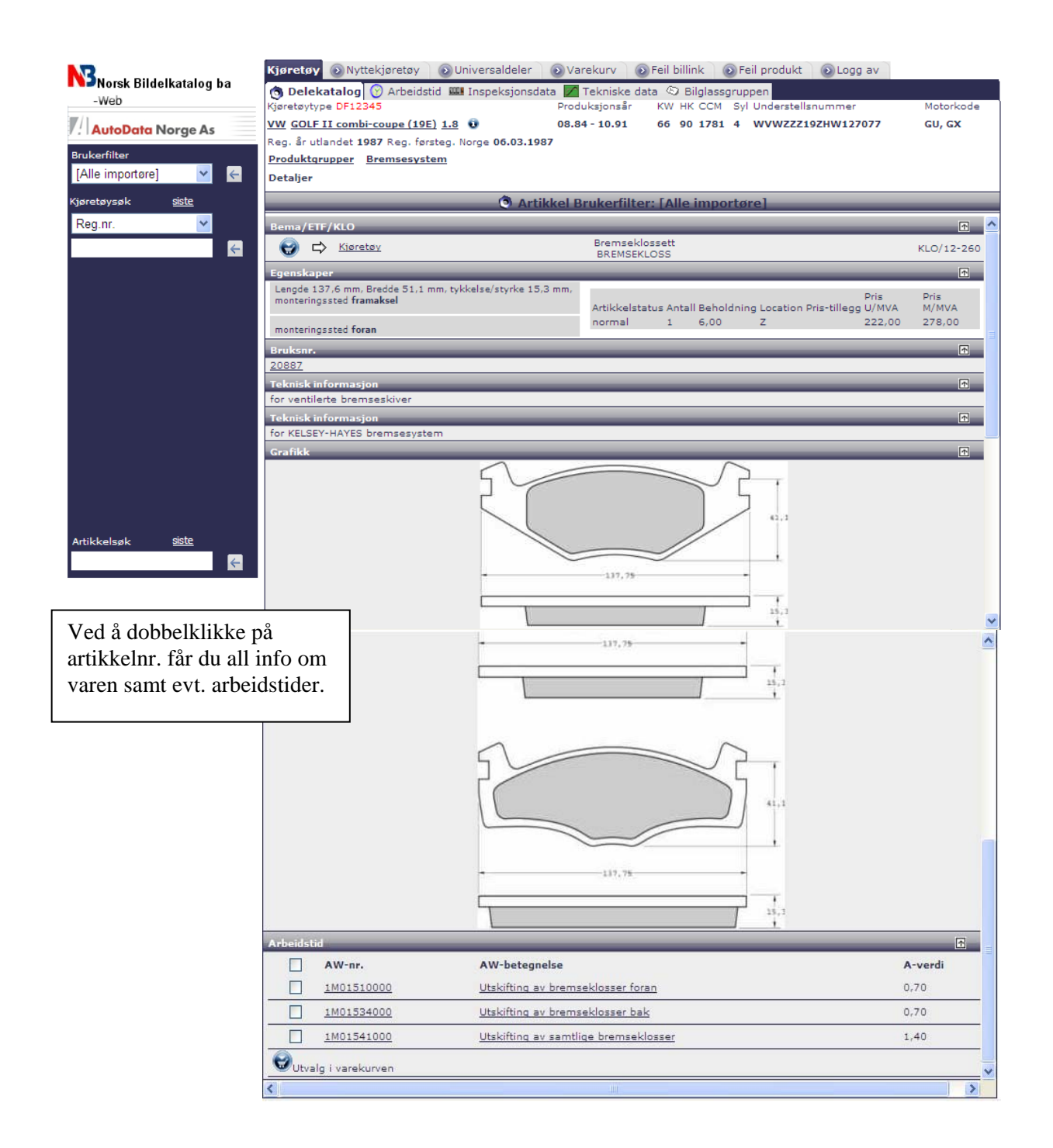

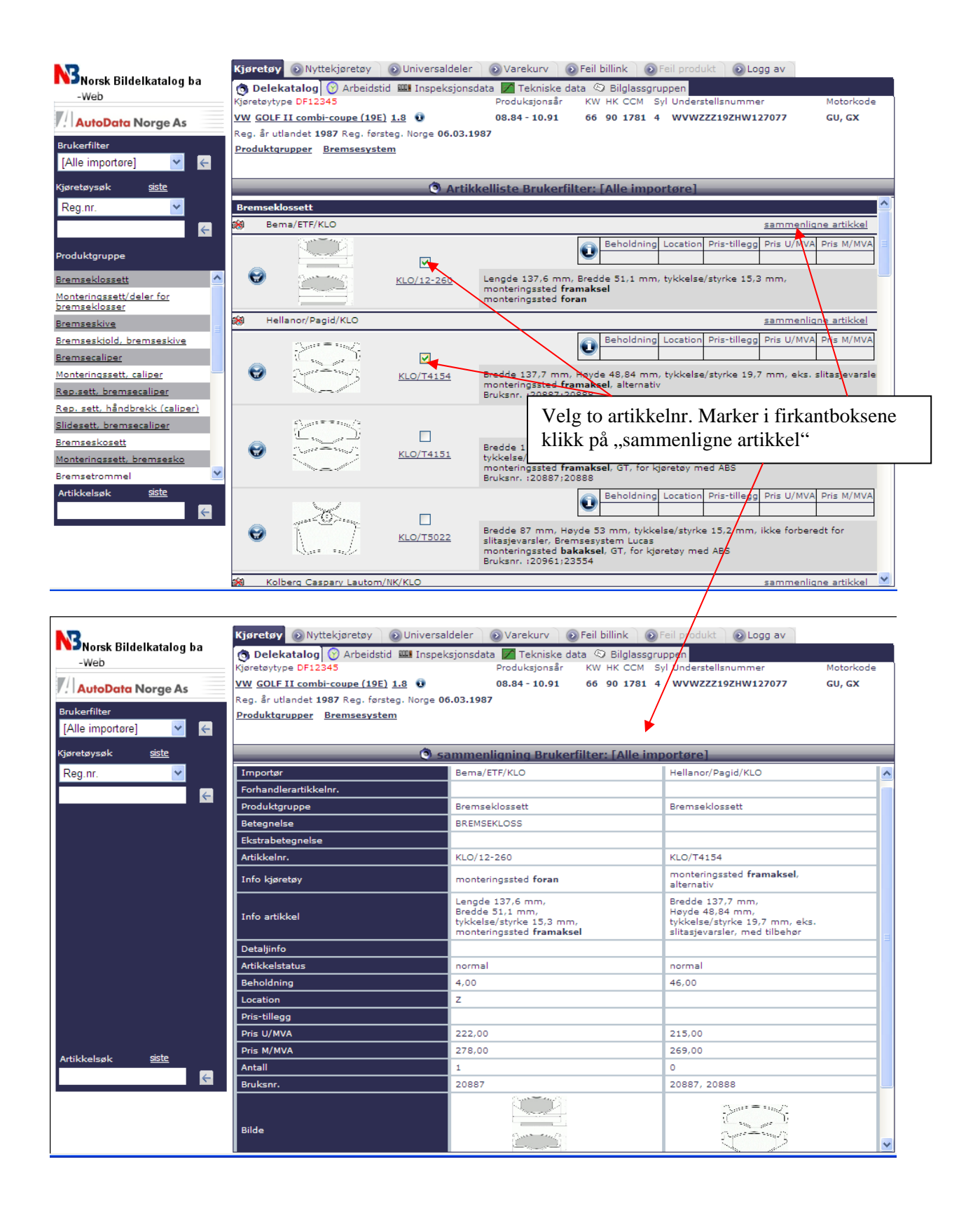

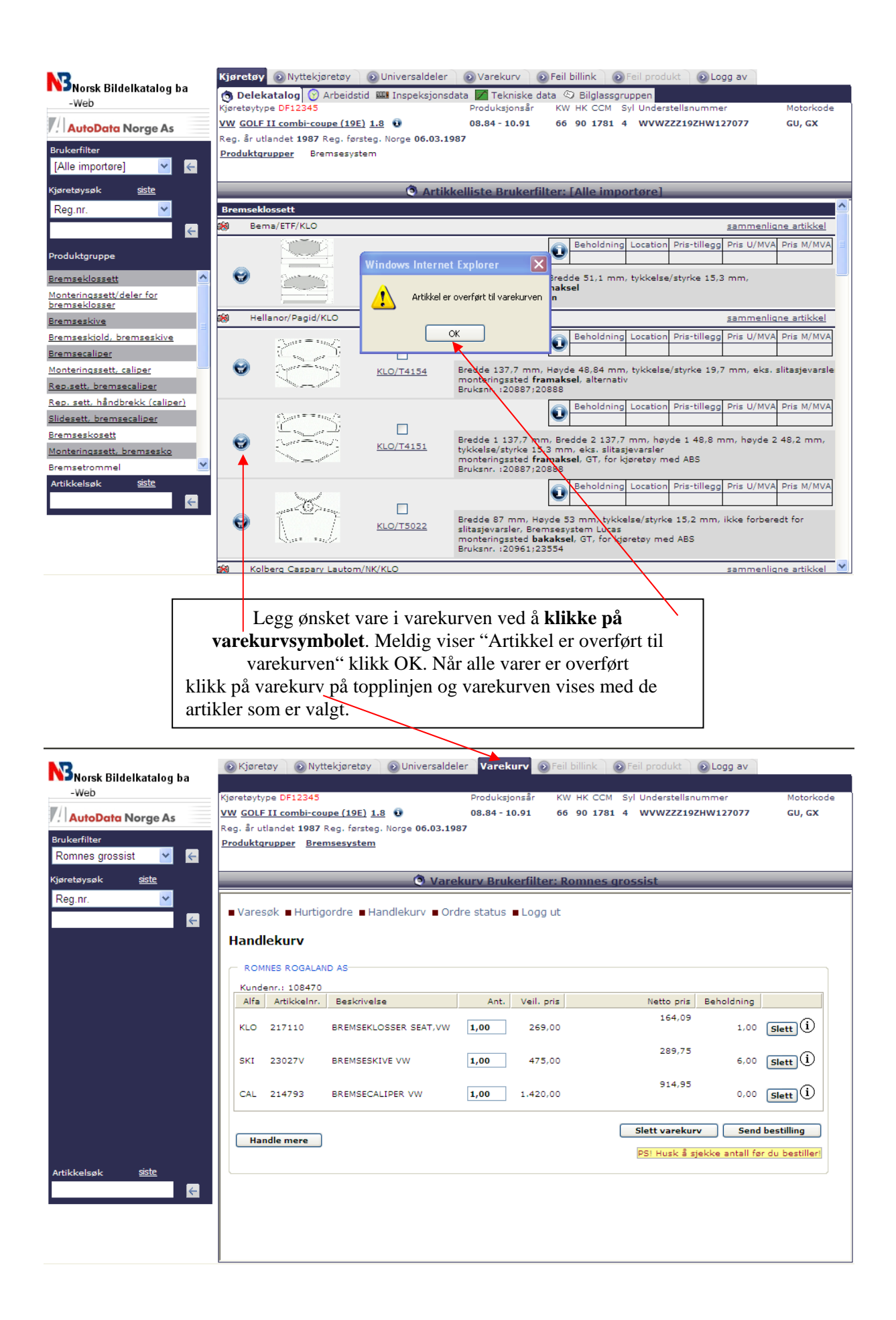

| Norsk Bildelkatalog ba         | 💿 Kjøretøy 💿 Nyttekjøretøy 💿 Universaldeler 💿 Var                                                                                                    | rekurv Feil billink 💿 Feil produkt 💿 Logg av                                                                                                    |
|--------------------------------|----------------------------------------------------------------------------------------------------|----------------------------------------------------------------------------------------------------|
| -Web                           | Kjøretøytype DF12345 Produksjo                                                                                                    | onsår KW HK CCM Syl Understellsnummer Motorkode                                                                                                    |
| AutoData Norge As              | VW GOLF II combi-coupe (19E) 1.8 0 08.84 - 10<br>Reg. år utlandet 1987 Reg. førsteg, Norge 06.03.1987                                                                                                    | 0.91 66 90 1781 4 WVWZZZ19ZHW127077 GU, GX                                                                                                    |
| Brukerfilter                   | Produktgrupper Bremsesystem                                                                                                    |                                                                                                    |
| [Alle importøre]               |                                                                                                    |                                                                                                    |
| Kjøretøysøk <u>siste</u>       | Eeilmelding Bru                                                                                                    | ıkerfilter: [Alle importøre]                                                                                                    |
| Key.iii.                       | Feilmelding<br>Reg.nr./TecDoc nr. i NBK                                                                                                    |                                                                                                    |
|                                | Feilmelding                                                                                                    |                                                                                                    |
|                                | Reg. nr.:                                                                                                    | DF12345                                                                                                    |
|                                | Tecdoc nr:                                                                                                    | 8050                                                                                                    |
|                                | tilhører Tecdoc<br>Typenr:                                                                                                    |                                                                                                    |
|                                | Tilleggsopplysninger:                                                                                                    |                                                                                                    |
|                                |                                                                                                    | <u>^</u>                                                                                                    |
|                                |                                                                                                    |                                                                                                    |
|                                |                                                                                                    | <u>v</u>                                                                                                    |
|                                | Kontakt                                                                                                    |                                                                                                    |
| Dette må fylles                | Ditt firma                                                                                                    |                                                                                                    |
| første gang                    | Bruker                                                                                                    |                                                                                                    |
| Artikke TØTSte gallg           | TIF.                                                                                                    |                                                                                                    |
|                                | E-mal                                                                                                    |                                                                                                    |
|                                | S                                                                                                    | endt skjema                                                                                                    |
|                                | <                                                                                                    |                                                                                                    |
| Norsk Bildelkatalog ba<br>-Web | Kjøretøy Nyttekjøretøy Universaldeler Varekur<br>Delekatalog Arbeidstid Inspeksjonsdata Tekr<br>Kjøretøytype DF12345<br>VW GOLF II combi-coupe (19E) 1.8 0 08.84 - 10<br>Reg. år utlandet 1987 Reg. førsteg. Norge 06.03.1987 | rv © Feil billink © Feil produkt © Logg av<br>niske data © Bilglassgruppen<br>nsår KW HK CCM Syl Understellsrummer Motorkode<br>0.91 66 90 1781 4 WVWZZZ192/W127077 GU, GX |
| Brukerfilter                   | Produktgrupper Bremsesystem                                                                                                    | Skal du melde inn feil på produkter velg: Feil                                                                                                    |
|                                | Detaljer                                                                                                    | produkt på topplinien.                                                                                                    |
| Kjøretøysøk <u>siste</u>       | O Artikkel Bruke                                                                                                    | Vær oppmersom på at denne knappen ikke blir                                                                                                    |
| Reg.iii.                       | Hellanor/Pagid/KLO                                                                                                    | aktiv før du har klikket på artikkeldetalier                                                                                                    |
|                                | Egenskaper                                                                                                    |                                                                                                    |
|                                | Bredde 137,7 mm, Høyde 48,84 mm, tykkelse/styrke 19,7 mm, eks. slitasjevarsler, med tilbehør                                                                                                    | Pris Pris                                                                                                    |
|                                | Arti<br>monteringssted framaksel, alternativ                                                                                                    | rmal 0 46,00 215,00 269,00                                                                                                    |
|                                | Bruksnr.                                                                                                    | <b>•</b>                                                                                                    |
|                                | 20887                                                                                                    |                                                                                                    |
|                                | Sammenligningsnr./OE                                                                                                    | ſ                                                                                                    |
|                                | AUDI <u>191698151E</u> VAG <u>19</u><br>AUDI 321698151C VW 1F                                                                                                    | 1615109H VW <u>1916981513</u><br>10698151                                                                                                    |
|                                | SEAT <u>191698151H</u> VW <u>17</u>                                                                                                    | 1698151F<br>VW <u>321698151F</u><br>VW <u>321698151F</u>                                                                                                    |
|                                | VAG <u>1H0698151</u> VW <u>19</u>                                                                                                    | VW <u>321698151G</u>                                                                                                    |
|                                | Grafikk                                                                                                    |                                                                                                    |
|                                | 51                                                                                                    |                                                                                                    |
| Artikkelsøk <u>siste</u>       |                                                                                                    | $\sim$                                                                                                    |
| <b>←</b>                       | Γ                                                                                                    | $\overline{)}$                                                                                                    |
|                                |                                                                                                    |                                                                                                    |
|                                |                                                                                                    |                                                                                                    |

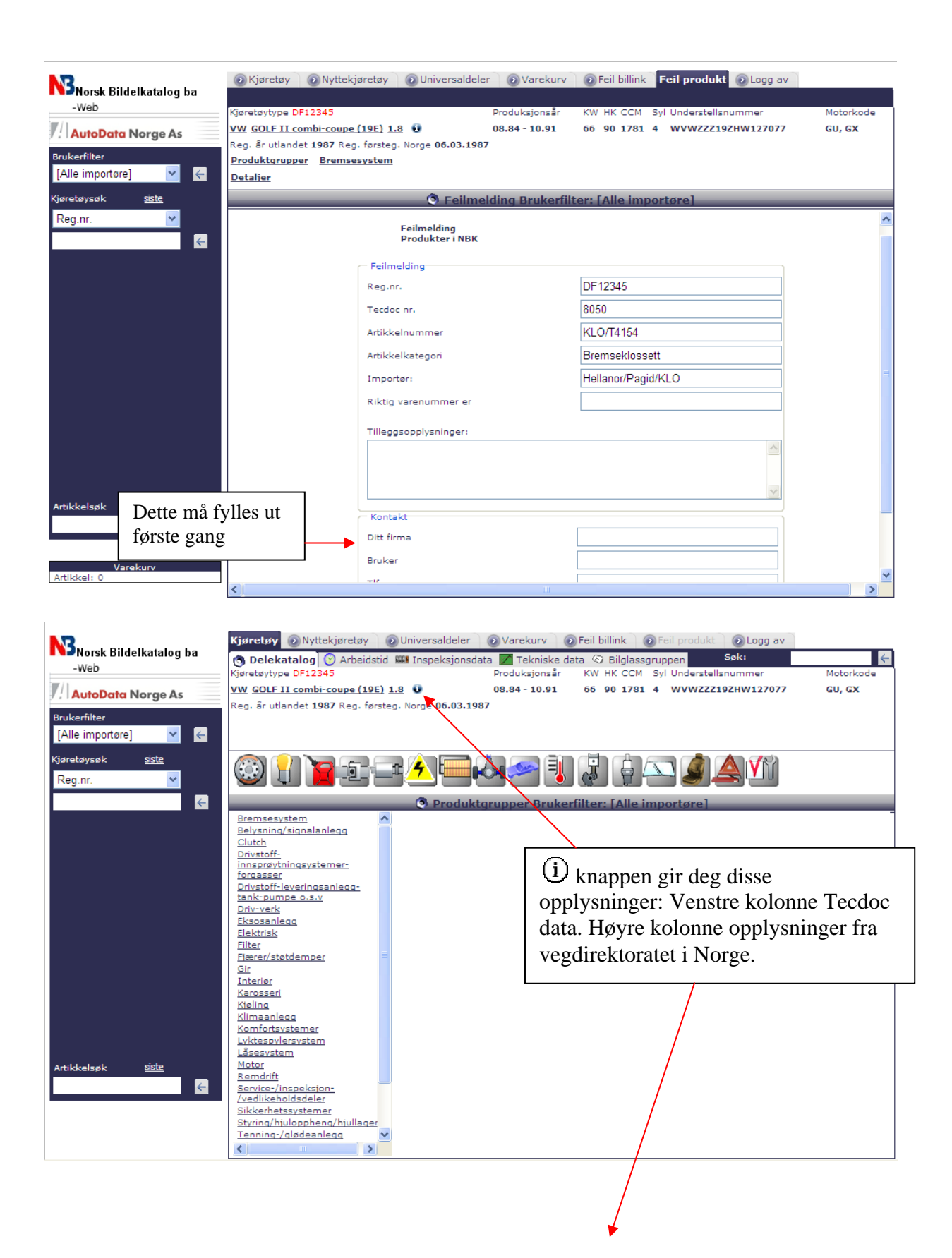

|                            |               | ➡ <u>Lukk vinduet</u>   |                   |
|----------------------------|---------------|-------------------------|-------------------|
| VW, GOLF II combi-coupe (1 | 19E), 1.8     | DF12345                 |                   |
| Produksjonsår              | 08.84 - 10.91 | Understellsnummer       | WVWZZZ19ZHW127077 |
| fra                        | 08.1984       | Farge                   |                   |
| til                        | 10.1991       | Reg. år utlandet        | 1987              |
| ĸw                         | 66            | Reg. førsteg. Norge     | 06.03.1987        |
| нк                         | 90            | Ny/Bruktimp             | NY                |
| Slagvolum                  | 1781          | Sist pkk-godkjent       | 01.05.2007        |
| Syl                        | 4             | Neste PKK               | 31.05.2009        |
| Motorkode                  | GU, GX        | Sitteplasser            | 5                 |
| ABS                        |               | Lengde                  | 399 cm            |
| ASR                        | 9             | Bredde                  | 167 cm            |
| Motortype                  | Bensinmotor   | Egenvekt                | 925 kg            |
| Kjøretøytype               |               | Totalvekt               | 1400 kg           |
| Drivhjul                   | forhjulstrekk | Std. dekk foran         | 175/70 R 13       |
| Bremsetype                 |               | Std. dekk bak           | 175/70 R 13       |
| Bremsesystem               | Hydraulisk    | Std. felg foran         | 5 1/2J            |
| Drivstoff                  | Bensin        | Std. felg bak           | 5 1/23            |
| Kat. type                  |               | Min LI foran            | 80 H              |
| Karosseritype              | combi-coupe   | Min LI bak              | 80 H              |
| Girkassetype               |               | Antall aksler           | 2                 |
| TECDOC Typenr.             | 8050          | Antall aksler med drift | 1                 |
| KBA Nøkkelnummer (kun for  | 0600 612      | Akseltrykk foran        | 750 kg            |
| D)                         |               | Akseltrykk bak          | 690 kg            |
|                            |               | Tilhengervekt m/brems   | 925 kg            |
|                            |               | Tilhengervekt u/brems   | 460 kg            |